## 1. MS Word 2010 und neuer

## 1.1 Als PDF speichern

Word 2010 benötigt keine Installation externer Programme zur Speicherung im PDF/A-1-Format. Allerdings muss beim Speichern ("Datei" -> "Speichern" -> als Dateiformat "PDF" wählen) unter "Optionen" das Häkchen für **ISO 19005-1 (PDF/A)** gesetzt werden:

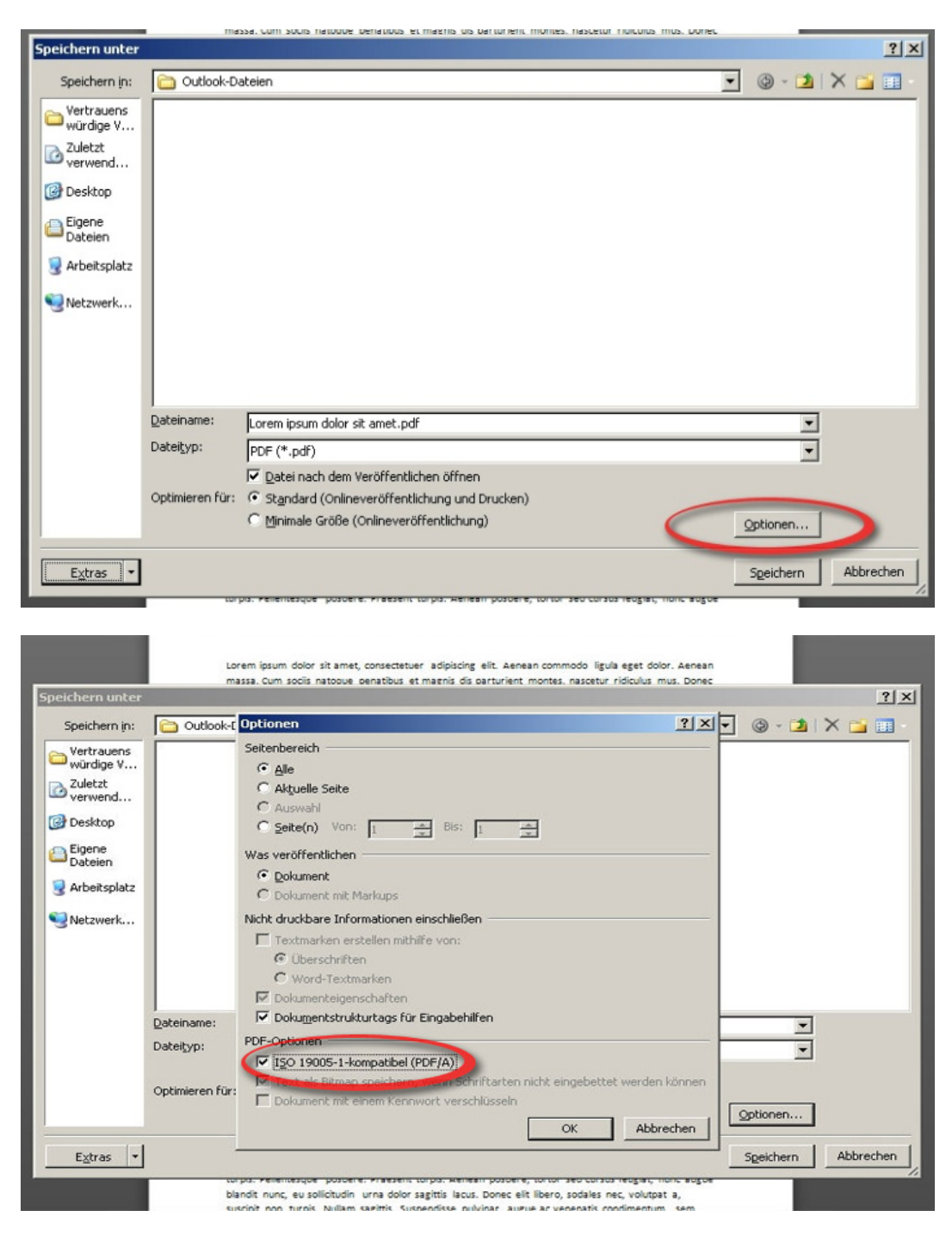